Garbit GmbH & Co. KG

# Installationsanweisungen Hersteller: Garbit GmbH & Co. KG AppName: Garbit GSHIP Connector

Andrej Abramov 7.12.2020 Version 1.0

# Impressum

### Adresse

### GARBIT GMBH & CO. KG

Luitpoldstr. 15 82152 Krailling Deutschland

Garbit GmbH & Co. KG · Sitz Krailling Geschäftsführer Andrej Abramov Amtsgericht München HRA 100 267

Persönlich haftende Gesellschafterin (Komplementärin): Abramov Beteiligungsgesellschaft mbH · Sitz Krailling Geschäftsführer Andrej Abramov Amtsgericht München HRB 203217

Umsatzsteuer-Identifikationsnummer DE287482747 Steuernummer 161/160/02403

### Haftung für Inhalte

Die Inhalte in diesem Dokument wurden mit größter Sorgfalt erstellt. Für die Richtigkeit, Vollständigkeit und Aktualität der Inhalte können wir jedoch keine Gewähr übernehmen.

# 1 Inhaltsverzeichnis

|   | 1.1 Abk    | ürzungen                                      | 4  |
|---|------------|-----------------------------------------------|----|
| 2 | Bereit     | stellung                                      | 4  |
| 3 | Install    | ation                                         | 4  |
|   | 3.1 Star   | t der Installation                            | 4  |
|   | 3.2 Best   | tätigung der Sicherheitswarnung               | 5  |
|   | 3.3 Inst   | allationsfortschritt                          | 5  |
| 4 | Sage-/     | Anmeldung                                     | 6  |
|   | 4.1 Date   | enbankauswahl                                 | 6  |
|   | 4.2 Ben    | utzer und Passwort                            | 7  |
|   | 4.3 Mar    | ndantenauswahl                                | 8  |
|   | 4.4 Schi   | nellanmeldung                                 | 9  |
| 5 | Softwa     | are Aktivierung                               | 10 |
|   | 5.1 Onli   | ne Aktivierung                                | 11 |
|   | 5.1.1      | Überprüfung der Daten                         | 11 |
|   | 5.1.2      | Aktivierung abgeschlossen                     | 12 |
| 6 | Offline    | e Aktivierung                                 | 13 |
|   | 6.1.1      | Überprüfung der Daten                         | 13 |
|   | 6.1.2      | Zusendung des Aktivierungsschlüssels          | 14 |
|   | 6.1.3      | Aktivierung der Software per Lizenz-Schlüssel | 14 |
|   | 6.1.4      | Abschluss der Aktivierung                     | 15 |
| E | rste Einri | chtung                                        | 16 |
| 7 | Haftu      | ngsausschluss                                 | 18 |

| 7.1 | Inhalt des Dokuments          | .18 |
|-----|-------------------------------|-----|
|     |                               |     |
| 7.2 | Verweise und Links            | .18 |
|     |                               |     |
| 7.3 | Urheber- und Kennzeichenrecht | .18 |

### 1.1 Abkürzungen

Im Dokument werden folgende Abkürzungen verwendet:

- Sage OL = (Sage Office Line)
- Sage 100 = (Sage 100 2016 (7.1) bis Sage 100 2020 (9.0))

### 2 Bereitstellung

Die Installation des Programms steht im Internet zum Download unter <u>https://apps.garbit.de/gship.1/</u> bereit.

# **3** Installation

Installation wird in 3 einfachen Schritten durchgeführt:

### 3.1 Start der Installation

Für den Start der Installation führen Sie bitte Datei "setup.exe" aus:

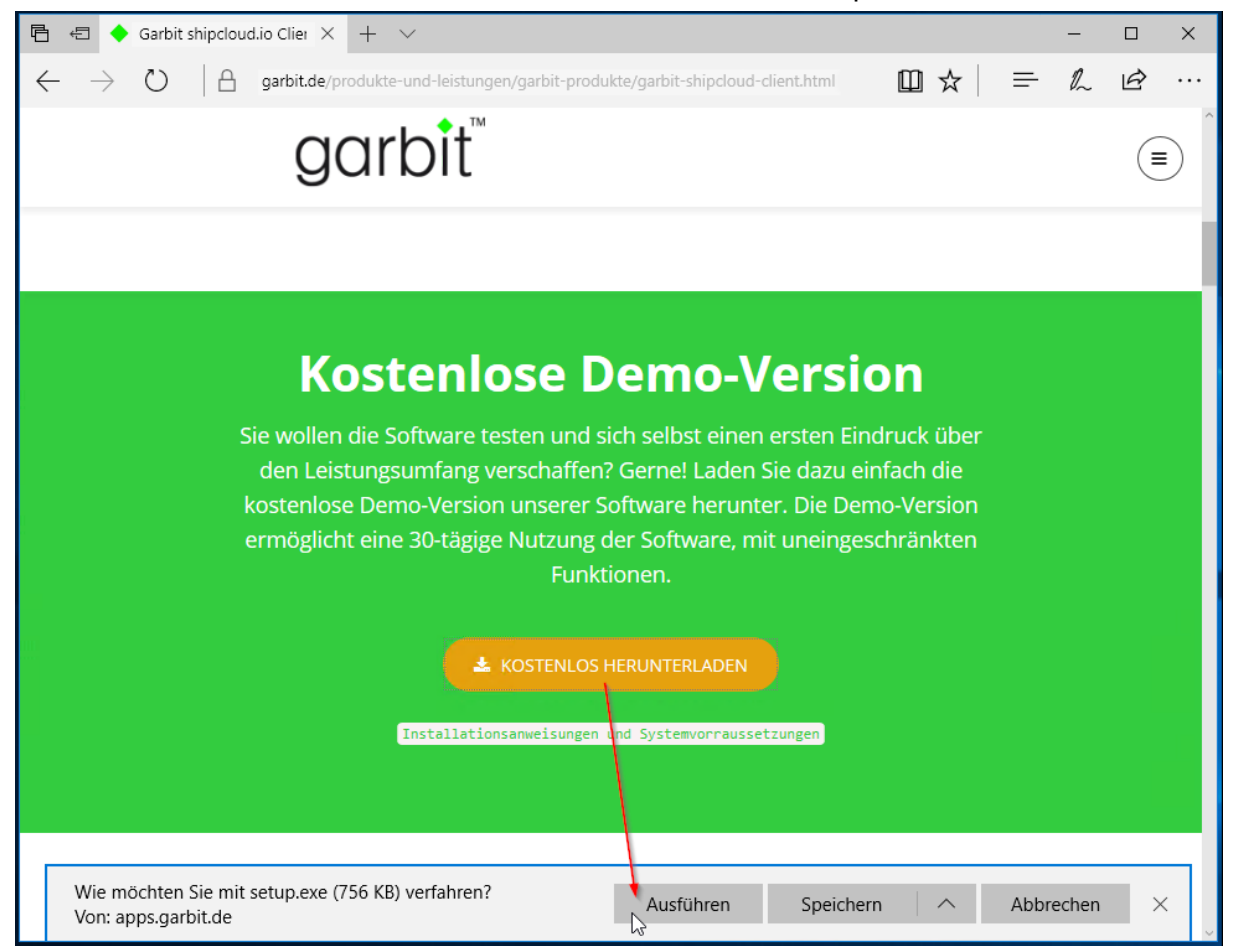

### 3.2 Bestätigung der Sicherheitswarnung

Bestätigen Sie die Sicherheitswarnung und die Installation beginnt:

| Anwendungsinstallation - Sicherheitswarnung                                                                                                    | ×          |
|----------------------------------------------------------------------------------------------------|------------|
| Möchten Sie diese Anwendung installieren?                                                                                                    |            |
| Name:         Garbit Shipcloud.io Client         Von (halten Sie den Mauszeiger über die Zeichenfolge unten, um die vollständige Domäne anzuzeigen):         apps.garbit.de         Herausgeber:         Garbit GmbH & Co. KG                            | ren        |
| Anwendungen aus dem Internet können zwar nützlich sein, stellen jedoch auch eine potenz<br>Gefahr für Ihren Computer dar. Führen Sie diese Software nicht aus, wenn sie nicht von eine<br>vertrauenswürdigen Quelle stammt. <u>Weitere Informationen</u> | ielle<br>r |

### 3.3 Installationsfortschritt

Die Installation führt alle notwendigen Schritte für die Einrichtung der App im aktuellen Benutzer Profil:

| (12%) Ga                | arbit Ship                             | cloud.io Client wird installiert —                                                                                                    |      |      | ×            |
|-------------------------|----------------------------------------|----------------------------------------------------------------------------------------------------|------|------|--------------|
| Garbit<br>Dies<br>Sie r | <b>Shipclou</b><br>er Vorga<br>mit dem | <b>d.io Client wird installiert</b><br>ng kann einige Minuten dauern. Während der Installation kö<br>Computer andere Aufgaben erledigen. | nner | n    | Ż            |
|                         | Name:                                  | Garbit Shipcloud.io Client                                                                                                    |      |      |              |
|                         | Von:                                   | apps.garbit.de                                                                                                    |      |      |              |
|                         | Downlo                                 | aden: 14,0 MB von 114 MB                                                                                                    |      |      |              |
|                         |                                        |                                                                                                    | А    | bbre | <u>c</u> hen |

Fertig, die Installation ist erfolgreich durchgeführt worden.

# 4 Sage-Anmeldung

Anmeldung an Sage OL bzw. Sage 100 wird genau so, wie bei Sage durchgeführt:

### 4.1 Datenbankauswahl

In diesem Schritt werden alle in Sage registrierten Datenbanken angezeigt:

| 🧔 Garbit Shipcloud.io Client v1.0.23.3 Beta / Login | x |
|-----------------------------------------------------|---|
| Anmeldung Sage Office Line / Sage 100               |   |
| Bitte wählen Sie geschünschte Datenbank aus:        |   |
| OLDemoReweAbfD1011                                  |   |
|                                                     |   |
|                                                     |   |
|                                                     |   |
|                                                     |   |
|                                                     |   |
|                                                     |   |
|                                                     |   |
| Windows NT-Anmeldung verwenden                      |   |
|                                                     |   |
| Abbrechen <u>W</u> eiter >                          |   |

### 4.2 Benutzer und Passwort

In diesem Schritt wird Benutzer und Passwort für die Anmeldung an Sage abgefragt:

| 😡 Garbit Shipcloud.io ( | lient v1.0.23.3 Beta / Login | x |
|-------------------------|------------------------------|---|
| Anmeldung Sage          | Office Line / Sage 100       |   |
| Anmeldung               |                              |   |
|                         |                              |   |
| Benutzer                | Sage                         | ] |
| Passwort                |                              | ] |
|                         |                              |   |
|                         |                              |   |
|                         |                              |   |
|                         |                              |   |
| Abbrechen               | Weiter                       | > |

### 4.3 Mandantenauswahl

In diesem Schritt werden alle Mandanten der ausgewählten Datenbank angezeigt:

| Garbit Shipcloud.io Client v1.0.23. | 3 Beta / Login |   | ×                |
|-------------------------------------|----------------|---|------------------|
| Anmeldung Sage Office Line / S      | age 100        |   |                  |
| Bitte wählen Sie einen M            | andanten aus:  |   |                  |
| Mustermann & Söhne GmbH, Fran       | durt           |   |                  |
|                                     |                |   |                  |
|                                     |                |   |                  |
|                                     |                |   |                  |
|                                     |                |   |                  |
|                                     |                |   |                  |
|                                     |                |   |                  |
|                                     |                |   |                  |
|                                     |                |   |                  |
|                                     |                |   |                  |
|                                     |                |   |                  |
| Abbrechen                           |                | [ | <u>W</u> eiter > |

### 4.4 Schnellanmeldung

Im letzten Schritt werden alle ausgewählten Anmeldedaten in der Schnellübersicht angezeigt:

| 👨 Garbit Shipcloud.ic                | Client v1.0.23.3 Beta / Login       | x |
|--------------------------------------|-------------------------------------|---|
| Anmeldung Sag                        | e Office Line / Sage 100            |   |
| Ihre Anmeld                          | edaten                              |   |
| Datenbank:<br>Benutzer:<br>Passwort: | OLDemoReweAbfD1011<br>Sage<br>***** |   |
| Mandant:                             | 123                                 |   |
|                                      |                                     |   |
|                                      | ändern                              |   |
| Abbrechen                            | Anmelde                             | n |

Während der Anmeldung wird ein Wartefenster angezeigt:

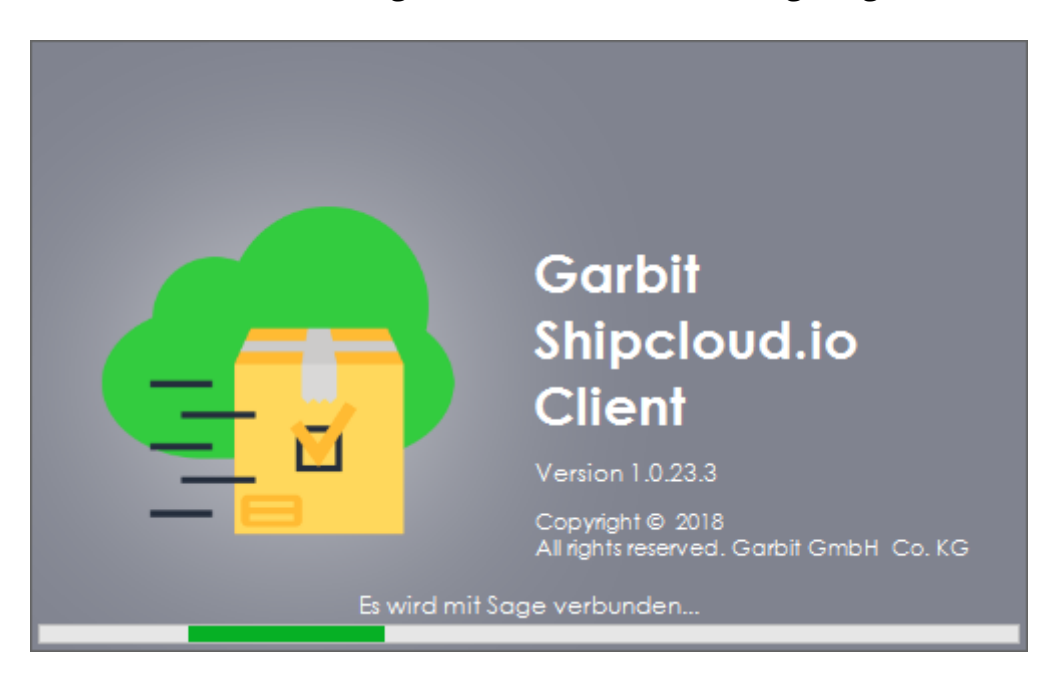

# 5 Software Aktivierung

Unsere Software-Lösung "Garbit shipcloud.io Client" kann nur mit einer gültigen Software-Aktivierung genutzt werden.

Die Aktivierung der Software muss für jede Kombination aus

- Sage Kundennummer,
- Datenbankname,
- Mandantennummer,
- und Sage Benutzernamen

durchgeführt werden.

Es stehen Ihnen zwei Aktivierungs-Möglichkeiten zur Verfügung:

- 1. Online-Aktivierung
- 2. Und Offline Aktivierung

# 5.1 Online Aktivierung

### 5.1.1 Überprüfung der Daten

| Name                                                                                                    | Wert                                                                                                    |  |  |
|----------------------------------------------------------------------------------------------------|----------------------------------------------------------------------------------------------------|--|--|
| Sage Kundennummer                                                                                                    | 200 B 20 B                                                                                                    |  |  |
| Sage Umgebung                                                                                                    | Sage 100                                                                                                    |  |  |
| Sage Version                                                                                                    | 8.1                                                                                                    |  |  |
| Sage Lizenz                                                                                                    | CONTRACTOR AND AN ADDRESS.                                                                                                    |  |  |
| Datenbankname                                                                                                    | OLDemoReweAbfD1011                                                                                                    |  |  |
| Mandant                                                                                                    | 123                                                                                                    |  |  |
| Poputzoroomo                                                                                                    | Sage                                                                                                    |  |  |
| benutzername                                                                                                    |                                                                                                    |  |  |
| Programm Name Ich habe die <u>Datenschutzerklärung</u> und die Speicherung meiner persönlichen Daten zu. Aktivierung jetzt durchführen re Aktivierungsdaten Daten:                                                                                                    | GSHIP.1<br>Allgemeinen Geschäftsbedingungen gelesen und stimme der<br>Lizenz ist ungültig                                          |  |  |
| Programm Name Ich habe die <u>Datenschutzerklärung</u> und die Speicherung meiner persönlichen Daten zu. Aktivierung jetzt durchführen Ire Aktivierungsdaten Daten: Name                                                                                                    | GSHIP.1 Allgemeinen Geschäftsbedingungen gelesen und stimme der Lizenz ist ungültig                                                |  |  |
| <ul> <li>Programm Name</li> <li>Ich habe die <u>Datenschutzerklärung</u> und die<br/>Speicherung meiner persönlichen Daten zu.</li> <li>Aktivierung jetzt durchführen</li> <li>re Aktivierungsdaten Daten:</li> <li>Name</li> <li>Lizenzschlüssel</li> </ul>                                                                                                    | GSHIP.1 Allgemeinen Geschäftsbedingungen gelesen und stimme der Lizenz ist ungültig Wert                                           |  |  |
| Programm Name         Ich habe die <u>Datenschutzerklärung</u> und die Speicherung meiner persönlichen Daten zu.         Aktivierung jetzt durchführen         re Aktivierungsdaten Daten:         Name         Lizenzschlüssel         Aktivierungsschlüssel                                                                                                    | GSHIP.1 Allqemeinen Geschäftsbedingungen gelesen und stimme der Lizenz ist ungültig Wert                                           |  |  |
| Programm Name         Ich habe die <u>Datenschutzerklärung</u> und die Speicherung meiner persönlichen Daten zu.         Aktivierung jetzt durchführen         re Aktivierungs daten Daten:         Name         Lizenzschlüssel         Aktivierung bis                                                                                                    | GSHIP.1 Allqemeinen Geschäftsbedingungen gelesen und stimme der Lizenz ist ungültig Wert                                           |  |  |
| <ul> <li>Programm Name</li> <li>Ich habe die <u>Datenschutzerklärung</u> und die Speicherung meiner persönlichen Daten zu.</li> <li>Aktivierung jetzt durchführen</li> <li>re Aktivierungsdaten Daten:</li> <li>Name</li> <li>Lizenzschlüssel</li> <li>Aktivierungsschlüssel</li> <li>Nutzung bis</li> <li>Anzahl lizenzierter User</li> </ul>                                                                                                    | GSHIP.1 Allgemeinen Geschäftsbedingungen gelesen und stimme der Lizenz ist ungültig Wert 0                                         |  |  |
| <ul> <li>Programm Name</li> <li>Ich habe die <u>Datenschutzerklärung</u> und die Speicherung meiner persönlichen Daten zu.</li> <li>Aktivierung jetzt durchführen</li> <li>Aktivierungsdaten Daten:</li> <li>Name</li> <li>Lizenzschlüssel</li> <li>Aktivierungsschlüssel</li> <li>Nutzung bis</li> <li>Anzahl lizenzierter User</li> <li>Anzahl lizenzierter Mandanten</li> </ul>                                                                                                    | GSHIP.1 Allgemeinen Geschäftsbedingungen gelesen und stimme der Lizenz ist ungültig Wert O O O O                                   |  |  |
| Perogramm Name         Ich habe die <u>Datenschutzerklärung</u> und die Speicherung meiner persönlichen Daten zu.         Aktivierung jetzt durchführen         re Aktivierungsdaten Daten:         Name         Lizenzschlüssel         Aktivierung bis         Anzahl lizenzierter User         Anzahl lizenzierter Mandanten         Maximale Anzahl lizenzierter Aktivierungen                                                                                                    | GSHIP.1 Allqemeinen Geschäftsbedingungen gelesen und stimme der Lizenz ist ungültig Wert O O O O O O O O                           |  |  |
| Perogramm Name         Ich habe die <u>Datenschutzerklärung</u> und die Speicherung meiner persönlichen Daten zu.         Aktivierung jetzt durchführen         Ich habe die Datenschutzerklärung und die Speicherung meiner persönlichen Daten zu.         Aktivierung sdaten Daten:         Name         Lizenzschlüssel         Aktivierung sschlüssel         Nutzung bis         Anzahl lizenzierter User         Anzahl lizenzierter Mandanten         Maximale Anzahl lizenzierter Aktivierungen         Aktivierungsdatum | GSHIP.1  Allqemeinen Geschäftsbedingungen gelesen und stimme der  Lizenz ist ungültig  Wert  O  O  O  O  O  O  O  O  O  O  O  O  O |  |  |

### 5.1.2 Aktivierung abgeschlossen

| Sarbit Lizenz Online Aktivierung 1.0 |                                            |                                                                                                    |  |  |  |
|--------------------------------------|--------------------------------------------|----------------------------------------------------------------------------------------------------|--|--|--|
| 1111                                 | Name                                       | Wert                                                                                                    |  |  |  |
| •                                    | Sage Kundennummer                          | (Inclusion)                                                                                                    |  |  |  |
|                                      | Sage Umgebung                              | Sage 100                                                                                                    |  |  |  |
|                                      | Sage Version                               | 8.1                                                                                                    |  |  |  |
|                                      | Sage Lizenz                                | CONTRACTOR OF A CONTRACTOR OF A CONTRACTOR OF A CONTRACTOR OF A CONTRACTOR OF A CONTRACTOR OF A CONTRACTOR OF A |  |  |  |
|                                      | Datenbankname                              | OLDemoReweAbfD1011                                                                                              |  |  |  |
|                                      | Mandant                                    | 123                                                                                                    |  |  |  |
|                                      | Benutzername                               | Sage                                                                                                    |  |  |  |
|                                      | Programm Name                              | GSHIP.1                                                                                                    |  |  |  |
| Ihr                                  | e Aktivierungsdaten Daten:<br>Name         | Wert                                                                                                    |  |  |  |
|                                      | Name                                       | Wert                                                                                                    |  |  |  |
| •                                    | Lizenzschlussel                            |                                                                                                    |  |  |  |
|                                      | Aktivierungsschlüssel                      | 4349480642064206420042                                                                                          |  |  |  |
|                                      | Nutzung bis                                | 2018-11-22                                                                                                    |  |  |  |
|                                      | Anzahl lizenzierter User                   | 999                                                                                                    |  |  |  |
|                                      | Anzahl lizenzierter Mandanten              | 999                                                                                                    |  |  |  |
|                                      | Maximale Anzahl lizenzierter Aktivierungen | 999                                                                                                    |  |  |  |
|                                      | Aktivierungsdatum                          | 2017-11-22 12:37:05                                                                                             |  |  |  |
|                                      | Letzter Update der Lizenz                  | 2018-11-09 17:35:11                                                                                             |  |  |  |
|                                      |                                            | Schließen                                                                                                    |  |  |  |

Nach der erfolgreichen Aktivierung kann das Fenster "Garbit Lizenz Online Aktivierung 1.0" geschlossen werden und das Programm startet sich automatisch.

# 6 Offline Aktivierung

### 6.1.1 Überprüfung der Daten

| Name                                                                                                    | Wert                                                           |
|----------------------------------------------------------------------------------------------------|----------------------------------------------------------------|
| Sage Kundennummer                                                                                                    | Weit C                                                         |
| Sage Limaebung                                                                                                    | Sage 100                                                       |
| Sage Ungebung                                                                                                    | 0 0                                                            |
|                                                                                                    | 8.0                                                            |
| Sage Lizenz                                                                                                    | Ol Deve Deve Al-DOO 1010                                       |
| Datenbankname                                                                                                    | OLDemoReweADfD80_1010                                          |
| Mandant                                                                                                    | 123                                                            |
| Benutzername                                                                                                    | Sage                                                           |
| Programm Name                                                                                                    | SAPS.3                                                         |
| Speicherung meiner persönlichen Daten zu.                                                                                                    | Lizenz ist ungültig                                            |
| Aktivierung jetzt durchführen                                                                                                    | Lizenz ist ungültig                                            |
| Ich habe die <u>Datenschützerklarung</u> und die Alig<br>Speicherung meiner persönlichen Daten zu.         Aktivierung jetzt durchführen         re Aktivierungsdaten Daten:         Name         Lizenzschlüssel                                                                                                    | Lizenz ist ungültig                                            |
| Ich habe die <u>Datenschützerklarung</u> und die Alig         Speicherung meiner persönlichen Daten zu.         Aktivierung jetzt durchführen         re Aktivierungsdaten Daten:         Name         Lizenzschlüssel         Aktivierungsschlüssel                                                                                                    | Lizenz ist ungültig                                            |
| Ich habe die <u>Datenschützerklarung</u> und die Alig         Speicherung meiner persönlichen Daten zu.         Aktivierung jetzt durchführen         re Aktivierungsdaten Daten:         Name         Lizenzschlüssel         Aktivierung bis                                                                                                    | Lizenz ist ungültig                                            |
| Ich habe die <u>Datenschützerklarung</u> und die Alig         Speicherung meiner persönlichen Daten zu.         Aktivierung jetzt durchführen         re Aktivierungsdaten Daten:         Name         Lizenzschlüssel         Aktivierung bis         Anzahl lizenzierter User                                                                                                    | Lizenz ist ungültig Wert 0                                     |
| Ich habe die <u>Datenschützerklarung</u> und die Alig         Speicherung meiner persönlichen Daten zu.         Aktivierung jetzt durchführen         re Aktivierungsdaten Daten:         Name         Lizenzschlüssel         Aktivierung bis         Anzahl lizenzierter User         Anzahl lizenzierter Mandanten                                                                                                    | Lizenz ist ungültig       Wert       0       0                 |
| Ich habe die <u>Datenschützerklarung</u> und die Alig         Speicherung meiner persönlichen Daten zu.         Aktivierung jetzt durchführen         re Aktivierungsdaten Daten:         Name         Lizenzschlüssel         Aktivierungsschlüssel         Wartung bis         Anzahl lizenzierter User         Anzahl lizenzierter Mandanten         Maximale Anzahl lizenzierter Aktivierungen                                                             | Lizenz ist ungültig Wert O O O O O O                           |
| Ich habe die <u>Datenschützerklarung</u> und die Alig         Speicherung meiner persönlichen Daten zu.         Aktivierung jetzt durchführen         re Aktivierungsdaten Daten:         Name         Lizenzschlüssel         Aktivierung bis         Anzahl lizenzierter User         Anzahl lizenzierter Mandanten         Maximale Anzahl lizenzierter Aktivierungen         Aktivierungsdatum                                                             | Lizenz ist ungültig Uert O O O O O O O O O O O O O O O O O O O |
| Ich habe die <u>Datenschützerklarung</u> und die Alig         Speicherung meiner persönlichen Daten zu.         Aktivierung jetzt durchführen         re Aktivierungsdaten Daten:         Name         Lizenzschlüssel         Aktivierungsschlüssel         Wartung bis         Anzahl lizenzierter User         Anzahl lizenzierter Mandanten         Maximale Anzahl lizenzierter Aktivierungen         Aktivierungsdatum         Letzter Update der Lizenz | Lizenz ist ungültig Uert O O O O O O O O O O O O O O O O O O O |

### 6.1.2 Zusendung des Aktivierungsschlüssels

| Contraction Contraction Contra |                                           | _                |                | ×  |
|----------------------------------------------------------------------------------------------------|-------------------------------------------|------------------|----------------|----|
| Bitte kopieren Sie diesen Aktivierungsschlüssel und senden Sie es an <u>aktivierung@garbit.de</u> zu:                                                                                                    |                                           |                  |                |    |
| L4oyQPI3g2c57VAnC8oN8X2jg6JYixw3dqDxAyghoDr/j<br>VzHs+xwe5mWIXWwRLK9d/wIYrmkqRO9r<br>+pe9MDIsPaHSVLE8sFNARmmYVUpp2rc0IZxC02ZIIQINd<br>YzCjcWWH8a/m4rGwi3g2sPRNy6WOr/qTDWLN7xIr8aILU<br>+zJQi8p3eW914mPOv80BPQ66Z                                                                                                    | VBDOT3RMcY<br>hjfS9DMJ/QTS<br>62mKrDRy+Ui | n3nqju<br>0L6Bcf | ıOdj7<br>∓cs3s | ru |
| Bitte fügen Sie hier Ihre Lizenz hinzu, die Sie von Garbit-Team erhalten haben:                                                                                                    |                                           |                  |                |    |
|                                                                                                    |                                           |                  |                | *  |
|                                                                                                    |                                           |                  |                |    |
|                                                                                                    |                                           |                  |                | -  |
|                                                                                                    | Abbrechen                                 | Akti             | ivieren        |    |

### 6.1.3 Aktivierung der Software per Lizenz-Schlüssel

| Gffline Aktivierung:                                                                                                    |           | _    |         | × |  |  |  |  |
|----------------------------------------------------------------------------------------------------|-----------|------|---------|---|--|--|--|--|
| Bitte kopieren Sie diesen Aktivierungsschlüssel und senden Sie es an <u>aktivierung@garbit.de</u> zu:                                                                                                    |           |      |         |   |  |  |  |  |
| L4oyQPI3g2c57VAnC8oN8X2jg6JYixw3dqDxAyghoDr/jVBDOT3RMcYn3nqjuOdj7+<br>VzHs+xwe5mWIXWwRLK9d/wIYrmkqRO9r<br>+pe9MDIsPaHSVLE8sFNARmmYVUpp2rc0IZxC02ZIIQINdhjfS9DMJ/QTS0L6BcFcs3sru<br>YzCjcWWH8a/m4rGwi3g2sPRNy6WOr/qTDWLN7xlr8aILU62mKrDRy+Ui<br>+zJQi8p3eW914mPOv80BPQ66Z |           |      |         |   |  |  |  |  |
| Bitte fügen Sie hier Ihre Lizenz hinzu, die Sie von Garbit-Team erhalten haben:                                                                                                    |           |      |         |   |  |  |  |  |
| +pe9MDlsPaHSVLE8sFNARmmYVUpp2rc0lZxC02ZllQlNdhjfS9DMJ/QTS0L6BcFcs3sru<br>YzCjcWWH8a/m4rGwi3g2sPRNy6WOr/qTDWLN7xlr8alLU62mKrDRy+Ui<br>+zJQi8p3eW914mPOv80BPQ66Z<br>+qowXJyqM3J4SKAljNVrPtOLF9dnjfS4cWgLQ3qv7VxWJ1ptrs/Bp4v6EMUXpLyTfrNQ<br>h6rUjtbrsgl+Bj3eZjwF9aFG2Q==   |           |      |         |   |  |  |  |  |
|                                                                                                    | Abbrechen | Akti | ivieren |   |  |  |  |  |

### 6.1.4 Abschluss der Aktivierung

| Garl                                                  | bit Lizenz Online Aktivierung 1.0          | _ X                                 |  |  |  |  |  |
|-------------------------------------------------------|--------------------------------------------|-------------------------------------|--|--|--|--|--|
| Ihre Daten, die für die Aktivierung verwendet werden: |                                            |                                     |  |  |  |  |  |
|                                                       | Name                                       | Wert                                |  |  |  |  |  |
| •                                                     | Sage Kundennummer                          | 2004000                             |  |  |  |  |  |
|                                                       | Sage Umgebung                              | Sage 100                            |  |  |  |  |  |
|                                                       | Sage Version                               | 8.1                                 |  |  |  |  |  |
|                                                       | Sage Lizenz                                | CONTRACTOR DESIGNATION              |  |  |  |  |  |
|                                                       | Datenbankname                              | OLDemoReweAbfD1011                  |  |  |  |  |  |
|                                                       | Mandant                                    | 123                                 |  |  |  |  |  |
|                                                       | Benutzername                               | Sage                                |  |  |  |  |  |
|                                                       | Programm Name                              | GSHIP.1                             |  |  |  |  |  |
| Ih                                                    | re Aktivierungsdaten Daten:<br>Name        | Wert                                |  |  |  |  |  |
|                                                       | Lizenzschlüssel                            | CONTRACTOR DE LA CONTRACTÓRIA DE LA |  |  |  |  |  |
| F                                                     | Aktivierungsschlüssel                      | 40404-0-00400-0040                  |  |  |  |  |  |
| E                                                     | Nutzung bis                                | 2018-11-22                          |  |  |  |  |  |
| E                                                     | Anzahl lizenzierter User                   | 999                                 |  |  |  |  |  |
| E                                                     | Anzahl lizenzierter Mandanten              | 999                                 |  |  |  |  |  |
|                                                       | Maximale Anzahl lizenzierter Aktivierungen | 999                                 |  |  |  |  |  |
|                                                       | Aktivierungsdatum                          | 2017-11-22 12:37:05                 |  |  |  |  |  |
|                                                       | Letzter Update der Lizenz                  | 2018-11-09 17:35:11                 |  |  |  |  |  |
|                                                       |                                            |                                     |  |  |  |  |  |
|                                                       |                                            | Schließen                           |  |  |  |  |  |

Nach der erfolgreichen Aktivierung kann das Fenster "Garbit Lizenz Online Aktivierung 1.0" geschlossen werden und das Programm startet sich automatisch.

# Erste Einrichtung

Nach der Aktivierung muss für die Verwendung der Software die erste Einrichtung durchgeführt werden. Dafür klicken Sie auf das Symbol "Zahnrad" (App Einstellungen) im Oberen rechten Bereich:

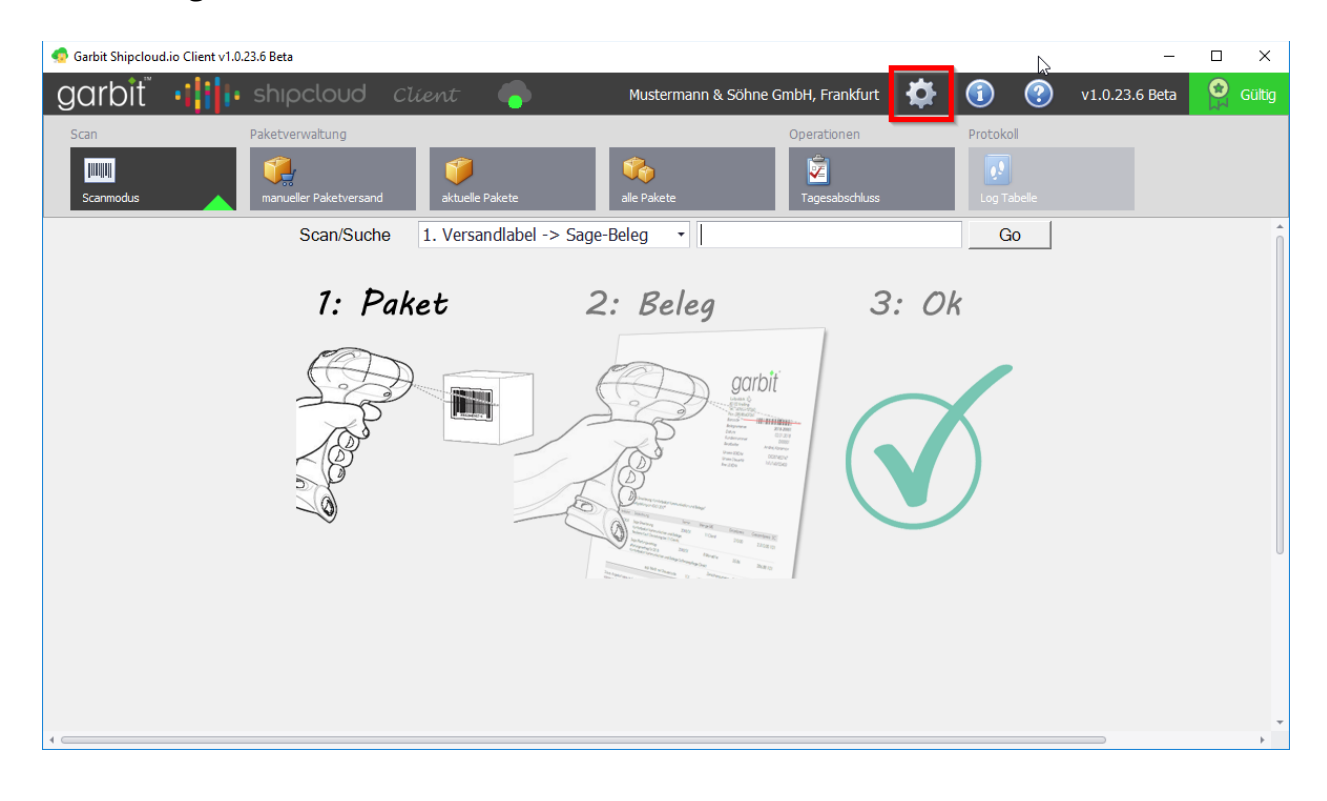

Folgende Einstellungen müssen vor der ersten Anwendung konfiguriert werden. Diese Einstellungen gelten für den gesamten angemeldeten Mandanten.

| 🖄 Einstellungen für Garbit Shipcloud.io Client                                                        |                                                           |                                                          |                | -         |         | × |
|----------------------------------------------------------------------------------------------------|-----------------------------------------------------------|----------------------------------------------------------|----------------|-----------|---------|---|
| Allgemeines Versandadressen E-Mail Dru                                                                | cker Label konfiguriere                                   | n                                                        |                |           |         |   |
| Shipcloud Einstellungen:                                                                              |                                                           |                                                          |                |           |         |   |
| Shipcloud API-Schlüssel*:                                                                             |                                                           |                                                          | Shipcloud Verb | indung t  | esten   |   |
|                                                                                                    |                                                           |                                                          |                |           |         |   |
| Datei Speicherort*:                                                                                   | Datenbank                                                 |                                                          | *              |           |         |   |
| Hinweis: Bei der Speicherung der Label-Dateien i<br>sehr schnell wachsen. Bitte fragen Sie Ihren Admi | n der Datenbank kann die (<br>nistrator oder Vertriebspar | Größe der Datenbank bei großer Anzahl der Paket<br>tner. | te             |           |         |   |
| Arbeitsverzeichniss im Netzwerk:                                                                      |                                                           |                                                          | <b>2</b>       |           |         |   |
| Benutzer:                                                                                             |                                                           |                                                          |                |           |         |   |
| Passwort:                                                                                             |                                                           |                                                          | Ordnerstruk    | tur prüfe | en      |   |
|                                                                                                    |                                                           |                                                          |                |           |         | - |
|                                                                                                    |                                                           |                                                          |                |           |         |   |
| Lister Fredult errors                                                                                 |                                                           | нин                                                      |                |           |         |   |
| Listen Einstellungen:                                                                                 |                                                           |                                                          |                |           |         |   |
| Meine Listen-Einstellungen speichern:                                                                 |                                                           | Nein                                                     | •              |           |         |   |
| Meine Filter in der Liste speichern:                                                                  |                                                           | Nein                                                     | <b>~</b>       |           |         |   |
| Meine Listen gespeicherte Einstellungen lös                                                           | schen:                                                    | Anzeigen zurücksetzen                                    | 1              |           |         |   |
|                                                                                                    |                                                           |                                                          |                |           |         |   |
| Meine Angaben in der Liste speichern:                                                                 |                                                           | Nein                                                     | •              |           |         |   |
|                                                                                                    |                                                           |                                                          |                |           |         |   |
|                                                                                                    |                                                           |                                                          |                |           |         |   |
|                                                                                                    |                                                           |                                                          |                |           |         |   |
|                                                                                                    |                                                           |                                                          |                |           |         |   |
|                                                                                                    |                                                           |                                                          |                |           |         |   |
|                                                                                                    |                                                           |                                                          |                |           |         |   |
|                                                                                                    |                                                           |                                                          |                |           |         |   |
|                                                                                                    |                                                           |                                                          |                |           |         |   |
|                                                                                                    |                                                           |                                                          |                |           |         |   |
| Otarta ala     Mit*askanazsiskasta Est                                                                | ler eind Pflichtfolder und                                | müssen angegehen werden                                  | Abbrecher      |           | aiahar  |   |
| Starte als                                                                                            | ner sind Einenderund i                                    | mussen angegeben werden.                                 | Abbrechen      | Sp        | ercneri | n |

# 7 Haftungsausschluss

### 7.1 Inhalt des Dokuments

Der Autor übernimmt keinerlei Gewähr für die Aktualität, Korrektheit, Vollständigkeit oder Qualität der bereitgestellten Informationen. Haftungsansprüche gegen den Autor, welche sich auf Schäden materieller oder ideeller Art beziehen, die durch die Nutzung oder Nichtnutzung der dargebotenen Informationen bzw. durch die Nutzung fehlerhafter und unvollständiger Informationen verursacht wurden, sind grundsätzlich ausgeschlossen, sofern seitens des Autors kein nachweislich vorsätzliches oder grob fahrlässiges Verschulden vorliegt.

### 7.2 Verweise und Links

Bei direkten oder indirekten Verweisen auf fremde Webseiten ("Hyperlinks"), die außerhalb des Verantwortungsbereiches des Autors liegen, würde eine Haftungsverpflichtung ausschließlich in dem Fall in Kraft treten, in dem der Autor von den Inhalten Kenntnis hat und es ihm technisch möglich und zumutbar wäre, die Nutzung im Falle rechtswidriger Inhalte zu verhindern.

Der Autor erklärt hiermit ausdrücklich, dass zum Zeitpunkt der Linksetzung keine illegalen Inhalte auf den zu verlinkenden Seiten erkennbar waren. Auf die aktuelle und zukünftige Gestaltung, die Inhalte oder die Urheberschaft der verlinkten/verknüpften Seiten hat der Autor keinerlei Einfluss. Deshalb distanziert er sich hiermit ausdrücklich von allen Inhalten aller verlinkten /verknüpften Seiten, die nach der Linksetzung verändert wurden. Diese Feststellung gilt für alle innerhalb dieses Dokuments gesetzten Links und Verweise sowie für Fremdeinträge, auf deren Inhalt externe Schreibzugriffe möglich sind. Für illegale, fehlerhafte oder unvollständige Inhalte und insbesondere für Schäden, die aus der Nutzung oder Nichtnutzung solcherart dargebotener Informationen entstehen, haftet allein der Anbieter der Seite, auf welche verwiesen wurde, nicht derjenige, der über Links auf die jeweilige Veröffentlichung lediglich verweist.

### 7.3 Urheber- und Kennzeichenrecht

Der Autor ist bestrebt, in allen Publikationen die Urheberrechte der verwendeten Bilder, Grafiken, Tondokumente, Videosequenzen und Texte zu beachten, von ihm selbst erstellte Bilder, Grafiken, Tondokumente, Videosequenzen und Texte zu nutzen oder auf lizenzfreie Grafiken, Tondokumente, Videosequenzen und Texte zurückzugreifen. Alle innerhalb des Internetangebotes genannten und ggf. durch Dritte geschützten Marken- und Warenzeichen unterliegen uneingeschränkt den Bestimmungen des jeweils gültigen Kennzeichenrechts und den Besitzrechten der jeweiligen eingetragenen Eigentümer. Allein aufgrund der bloßen Nennung ist nicht der Schluss zu ziehen, dass Markenzeichen nicht durch Rechte Dritter geschützt sind!

Das Copyright für veröffentlichte, vom Autor selbst erstellte Objekte bleibt allein beim Autor der Seiten. Eine Vervielfältigung oder Verwendung solcher Grafiken, Tondokumente, Videosequenzen und Texte in anderen elektronischen oder gedruckten Publikationen ist ohne ausdrückliche Zustimmung des Autors nicht gestattet.